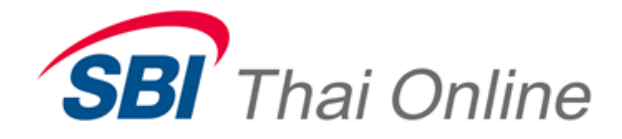

## บริการสมัครบัญชีอัตโนมัติ (ATS) ผ่านเครื่อง ATM : ธนาคารกรุงไทย

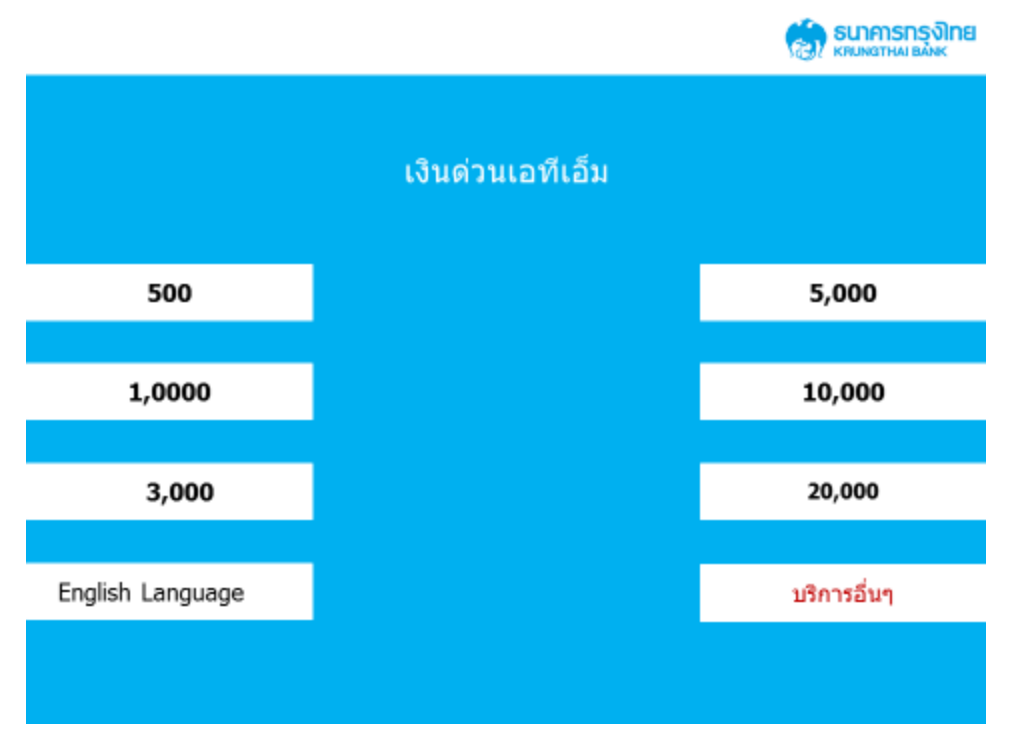

## 1. หลังจากกรอกรหัสแล้ว ให้เลือกเมนู″บริการอื่นๆ″

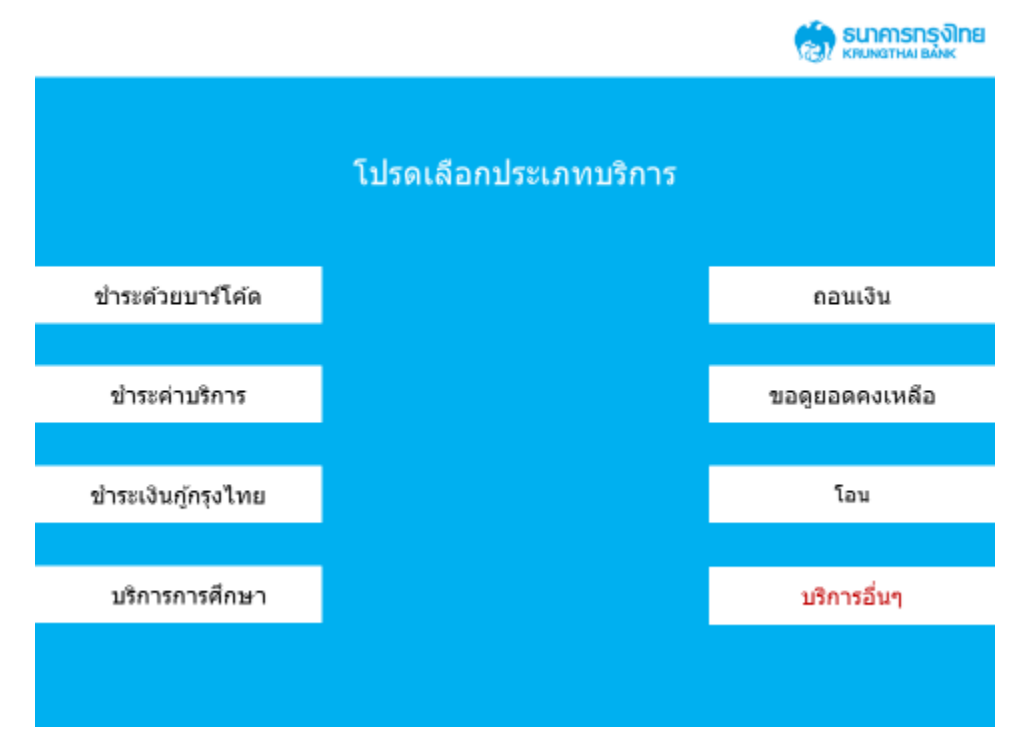

## 2. ให้เลือกเมนู "บริการอื่นๆ″

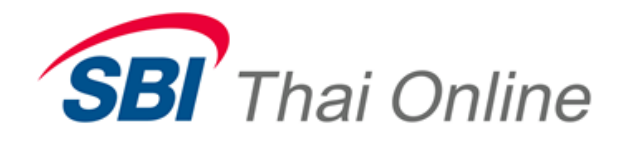

|                     |                                    | ระบาคารกรุงไทย<br>เริ่มเพลาหม่ายมีพะ |
|---------------------|------------------------------------|--------------------------------------|
|                     | โปรดเลือกประเทภบริการ              |                                      |
| สหกรณ์ออมทรัพย์     |                                    | กองทุนเปิด                           |
|                     |                                    | อายัดสมุดบัญชี                       |
| กบข.                |                                    | อินเดอร์เน็ดแบงค์ทั้ง                |
| สมัครบริการหักบัญขึ |                                    |                                      |
|                     |                                    |                                      |
|                     | 3. เลือกเมนู "สมัครบริการหักบัญชี″ |                                      |

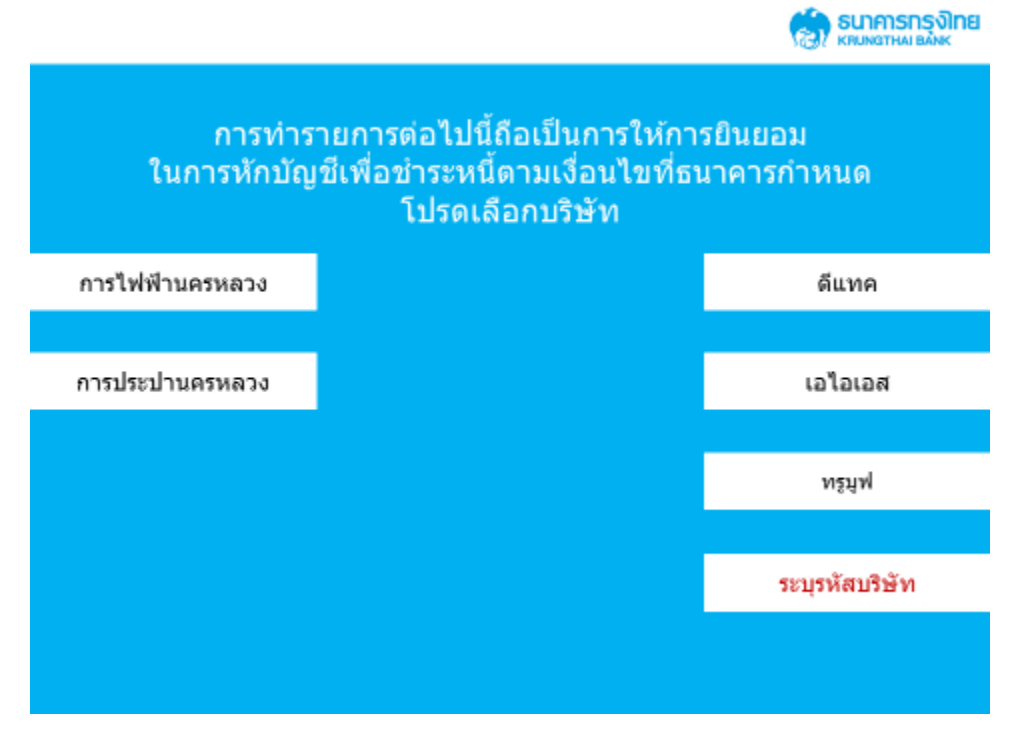

4. เลือก "ระบุรหัสบริษัท″

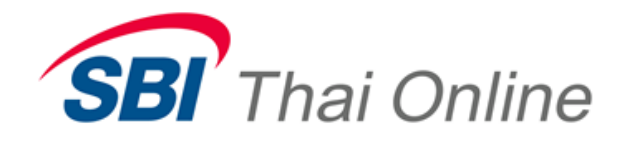

| โปรดระบุรหัสบริษัทที่ต้องการชำระ กดถูกต้อง<br>5327 |            |  |
|----------------------------------------------------|------------|--|
|                                                    |            |  |
|                                                    |            |  |
|                                                    | ยุกษอง     |  |
|                                                    | ไม่ถูกต้อง |  |
|                                                    |            |  |

ธนาคารกรุงไทย

5. กรอกเลขรหัสบริษัท ได้แก่ 5327 แล้วกด "ถูกต้อง″

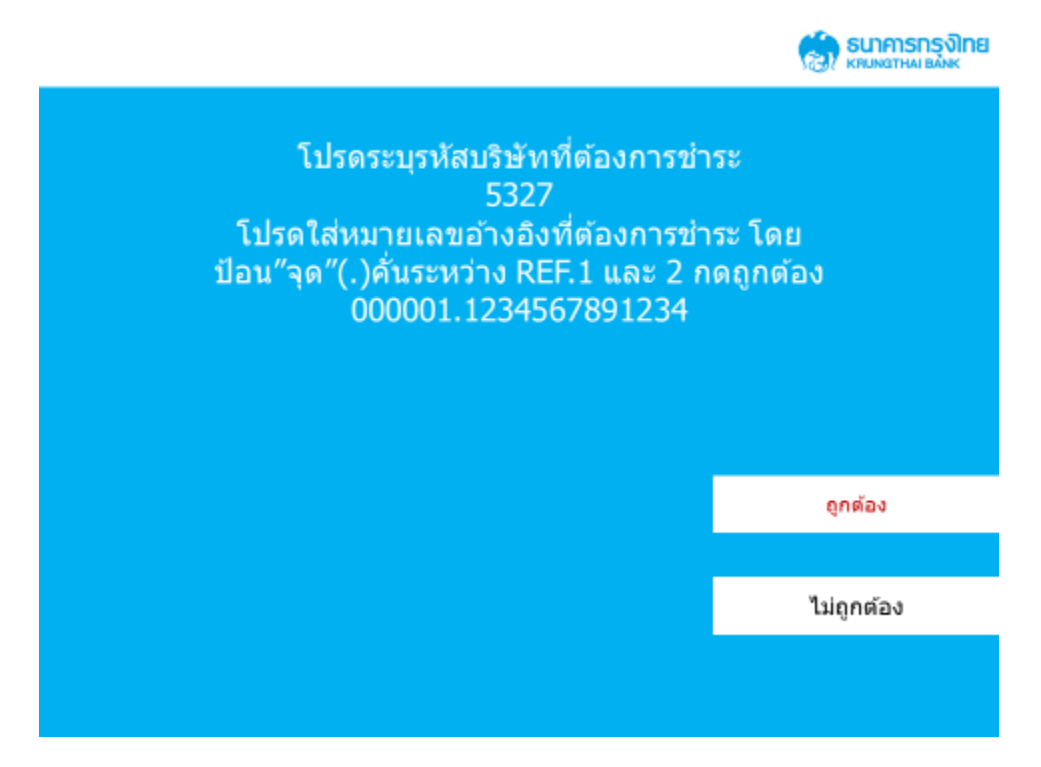

 6. ใส่เลขที่อ้างอิง 1 และ 2 โดย เลขที่อ้างอิง 1 เป็น วันเดือนปีเกิดของลูกค้า (ตัวอย่าง : ลูกค้าเกิดวันที่ 5 มกราคม พ.ศ.
2513 ดังนั้น customer no.ของท่าน คือ 050113) และ เลขที่อ้างอิง 2 คือหมายเลขบัตรประจำตัวประชาชน โดยใส่ "." คั่นระห่าง เลขที่อ้างอิง 1 และ 2 ด้วอย่าง 050113.1234567891234

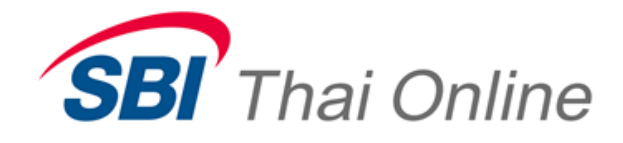

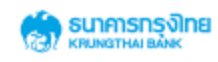

| โปรดยืนยันการทำรายการของทำน                                       |                                                              |             |  |
|-------------------------------------------------------------------|--------------------------------------------------------------|-------------|--|
| ชื่อหน่วยงาน<br>หมายเลขอ้างอิง 1<br>หมายเลขอ้างอิง 2<br>จำนวนเงิน | บริษัท เอสบีไอ ไทย ออนไส<br>000001<br>1234567891234          | ลน์ (จำกัด) |  |
|                                                                   |                                                              | ตกลง        |  |
|                                                                   |                                                              | ยกเล็ก      |  |
|                                                                   |                                                              |             |  |
| 7. ตรวร                                                           | จสอบข้อมูล แล้วกด "ตกลง″                                     |             |  |
|                                                                   |                                                              |             |  |
| รายการ                                                            | ของท่านเสร็จสมบูรณ์แล้ว                                      |             |  |
| การหั<br>ได้รับอเ                                                 | คำเดือน!<br>กบัญชี จะมีผลหลังจาก<br>เุมัดิจากบริษัท/หน่วยงาน |             |  |
|                                                                   |                                                              |             |  |
|                                                                   |                                                              |             |  |
|                                                                   |                                                              |             |  |
|                                                                   |                                                              |             |  |

8. กด ``ยืนยันการทำรายการ″ เป็นการเสร็จขั้นตอน หลังจากนี้ธนาคารจะใช้เวลา 1 วันทำการในการเปิด ``บริการหัก บัญชีอัดโนมัติ″